## Nastavení modemu Zyxel VMG3312-T20A pro <u>DSL bonding</u> připojení (připojení přes Etherent WAN port)

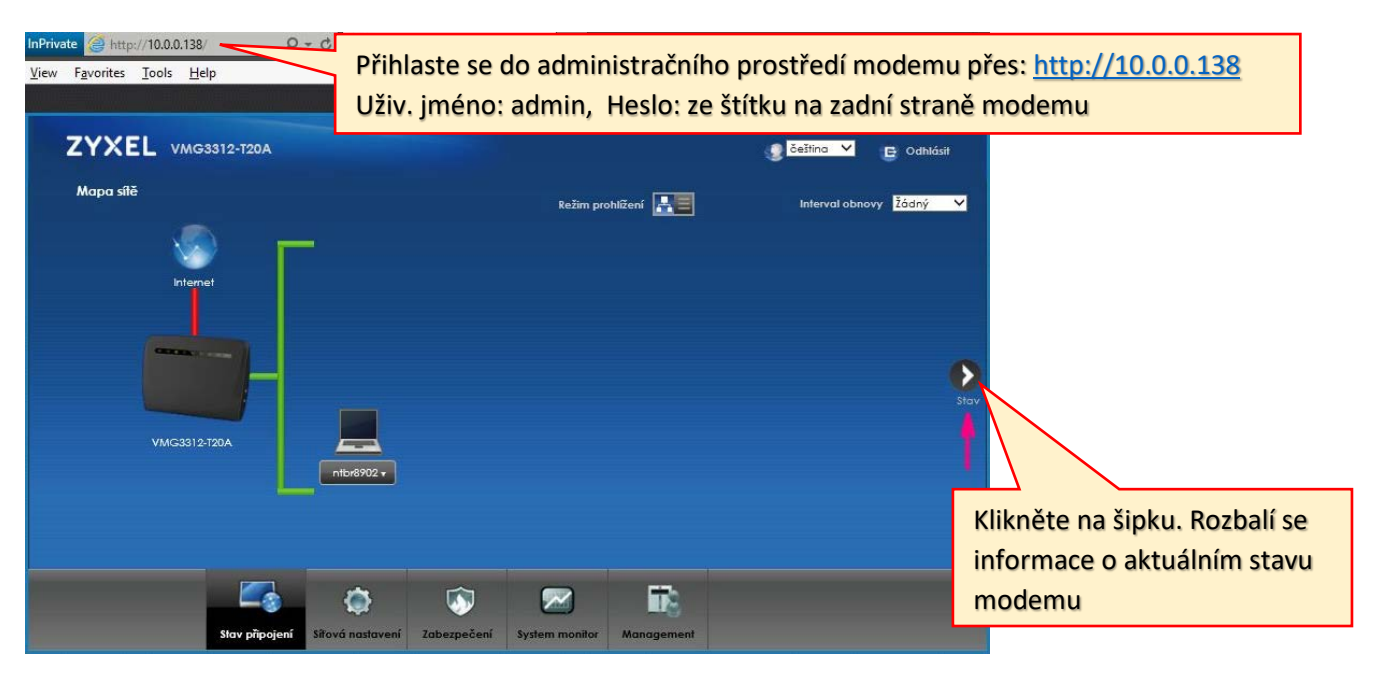

| Stav                      | Verz                                                                                                    | e nainstalovaného firr | nware.               | Interval obnovy | Žádný ~ |
|---------------------------|----------------------------------------------------------------------------------------------------|------------------------|----------------------|-----------------|---------|
| Informace o zařízení      | /                                                                                                    | Stav systému           |                      |                 |         |
| Název hostitele:          | VMG3312-T20A                                                                                                    | Doba provozu           | 0dny: 0hodiny: 15min | uty             |         |
| ModelRA:                  | VMG3312-T20A                                                                                                    | systemu:               |                      |                 | 0       |
| Sériové číslo:            | \$182E32000592                                                                                                    | Stávající datum/čas:   | 19/0-01-01/00:28:37  |                 |         |
|                           | NE 201ABIL 201- 4 DO                                                                                                    | Systémové zdroje:      |                      |                 | Silov   |
| verze firmwaru:           | V5.30[ABIV.2]B4_D0                                                                                                    | - Využití CPU:         |                      | 0%              | map     |
| WAN Informace             | T                                                                                                    | - Vvužití paměti:      |                      | 42%             | 1       |
| LAN Informace             |                                                                                                    | Markin Marian          | -                    | 0.4297          |         |
| - IP adresa:              | 10.0.0.138                                                                                                    | - vyozii ivai spojeni: |                      | 0.03%           |         |
| - IP maska subnetu:       | 255.255.255.0                                                                                                    | 1. Area                |                      |                 |         |
| - IPv6 link local adresa: | fe80::1                                                                                                    |                        |                      |                 |         |
| - DHCP:                   | Server                                                                                                    | Status rozbraní        |                      |                 |         |
| - MAC adresa:             | 8C:59:73:AC:94:10                                                                                                    |                        |                      |                 | -       |
| WLAN 2.4GHz Informace     |                                                                                                    | Rozhraní               | Stav                 | Hodnota         |         |
| - MAC adresa:             | 8C:59:73:AC:94:10                                                                                                    | LAN 1                  | Není připojeno       | Není dostupné   |         |
| - Stav:                   | Zapnuto                                                                                                    | LAN 2                  | Propojeno            | 100M / Full     |         |
| - SSID:                   | Internet_9411                                                                                                    | LAN 3                  | Není připojeno       | Není dostupné   |         |
| - Kanál:                  | Auto(Stávající8)                                                                                                    | LAN 4                  | Není připojeno       | Není dostupné   |         |
| and the second second     | and the local data in the local data in the loca | WLAN 2.4GHz            | Propoleno            | 144 Mbns        | -       |

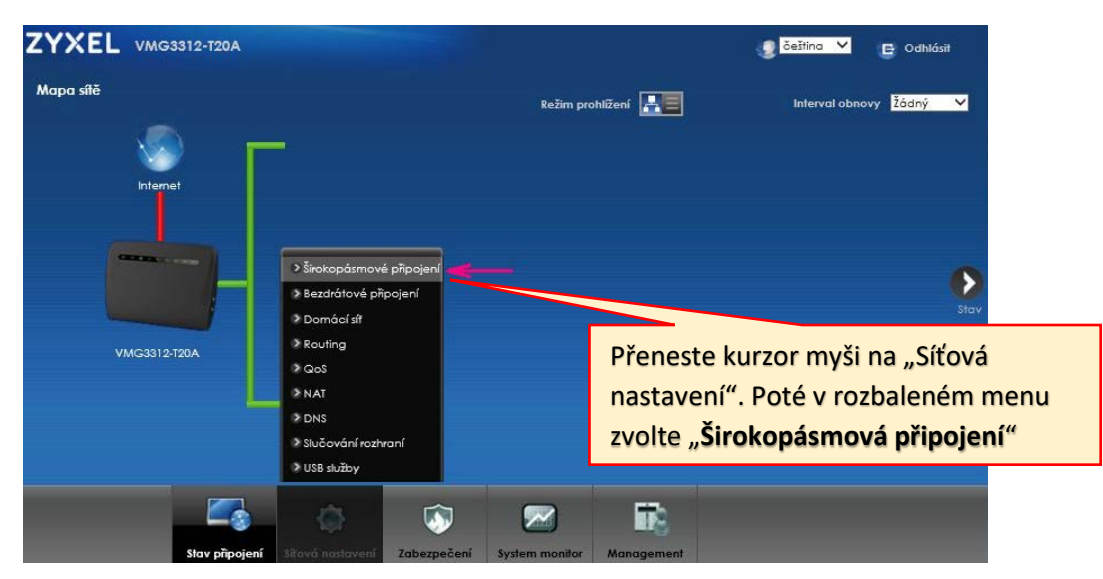

| opásmové   | připojení    | Mobilní    | zálohování   | Rozšířen     | né nastaver | น้          |              |           |                  |           |              |         |
|------------|--------------|------------|--------------|--------------|-------------|-------------|--------------|-----------|------------------|-----------|--------------|---------|
| Můžete n   | akonfigurova | at nastave | ní internetu | tohoto zaříz | ení. Správn | á konfigura | ice umožňuji | e úspěšné | i připojení k ir | nternetu. |              |         |
| Přidat nov | vé WAN rozh  | raní       |              |              |             |             |              |           |                  |           |              |         |
|            | Název        | Тур        | Režim        | Enkap        | 802.1p      | 802.1q      | IgmpP        | NAT       | Výcho            | IPv6      | MLD<br>Proxy | Upravit |
| 1          | ADSL         | ATM        | Routing      | PPPoE        | N/A         | N/A         | N            | Y         | Y                | Y         | N            | 21      |
| 2          | VDSL         | PTM        | Routing      | PPPoE        | 0           | 848         | N            | Y         | Y                | Y         | N            | 3       |
| 3          | ETHWA<br>N   | ETH        | Routing      | IPoE         | N/A         | N/A         | N            | Y         | Y                | Y         | N            | R.      |
|            |              |            |              |              | -           | -           |              |           |                  |           |              | A       |

5

Pokud v řádku ETHWAN nejsou v 5.-7. sloupci hodnoty **"PPPoE", 0, 848**, bonding není nastaven a připojení k internetu přes WAN nebude funkční! Klikněte v pravé části řádku na ikonu pro úpravu parametrů.

| ovat WAN rozhraní                                                                                                    | ×.                                                                                                    |                  |
|----------------------------------------------------------------------------------------------------|----------------------------------------------------------------------------------------------------|------------------|
| Obecné                                                                                                    |                                                                                                    |                  |
| Altim                                                                                                    |                                                                                                    |                  |
| Akivri                                                                                                    |                                                                                                    |                  |
| NOZEV                                                                                                    |                                                                                                    |                  |
| iyp                                                                                                    |                                                                                                    |                  |
| kezm                                                                                                    | © kouting O shage                                                                                                    |                  |
| Enkapsulace                                                                                                    | PPPoE PPPoE                                                                                                    |                  |
| Režim IPv4/IPv6                                                                                                    | TPV4 IPV6 DualStack                                                                                                    |                  |
| IP adresa                                                                                                    | V novém otevřeném okně v parametru                                                                                                    |                  |
| Iískávat IP adresu automaticky                                                                                                    | Entre and the second state and DDDs F#                                                                                                    |                  |
| 🔾 Statická IP adresa                                                                                                    | Enkapsulace hastavte "PPPOE"                                                                                                    |                  |
| VIAN                                                                                                    |                                                                                                    |                  |
| Aktivní -                                                                                                    |                                                                                                    |                  |
| 802 10 :                                                                                                    |                                                                                                    |                  |
| 802 lg :                                                                                                    | (1~4094)                                                                                                    |                  |
|                                                                                                    | friend.                                                                                                    |                  |
| MTU                                                                                                    |                                                                                                    |                  |
| мти                                                                                                    | 1500                                                                                                    |                  |
| Routing funkce                                                                                                    |                                                                                                    |                  |
|                                                                                                    | Povolit O Zakázat                                                                                                    |                  |
|                                                                                                    |                                                                                                    |                  |
| Povolit NAI                                                                                                    | OK     Invit                                                                                                    |                  |
| lavat WAN rozhraní<br>Obecné                                                                                                    |                                                                                                    |                  |
| Povolit NAI  Iovat WAN rozhraní  Obecné  Aktivní                                                                                                    | ● Povolit ⊖Zakázat                                                                                                    |                  |
| Povolit NAI                                                                                                    | Povolit O Zakázat                                                                                                    |                  |
| Povolit NAI                                                                                                    | ● Povolit O Zakázat<br>ETHWAN<br>Ethernet                                                                                                    |                  |
| Povolit NAI                                                                                                    | Povolit O Zakázat     ETHWAN     Ethemet     @ Routing O Bridge                                                                                                    |                  |
| Povolit NAI                                                                                                    | Povolit O zakázat     ETHWAN     Ethermet     @ Routing O Bridge     PPPOE                                                                                                    |                  |
| Povolit NAI                                                                                                    | Povolit Ozakázat     ETHWAN     Ethermet     @ Routing O Bridge     PPPOE      PPPOE      PYVE IPVé DuolStack                                                                                                    |                  |
| Povolit NAI                                                                                                    | Povoli Ozakázat     EH-WAN     Ethernet     @ Routing O Bridge     PPPOE      [PV4 IPv6 DualStack                                                                                                    |                  |
| Povolit NAI                                                                                                    | Povoli Zakázat     EHWAN     Ethemet     @ Routing Bridge     PPPOE V     [PV4 IPV6 DualStack V                                                                                                    | heslo by         |
| Povolit NAI<br>cvoli WAN rozhraní<br>Obecné<br>Aktivní<br>Název<br>Typ<br>Režim<br>Enkapsulace<br>Režim IPv4/IPvá<br>PPP informace<br>PPP uživatelské jméno<br>PPP heslo                                                                                                    | Povoli Zakázat     ErHWAN     Ethemet     @ Routing Bridge     PPPOE      [PV4 IPV6 DualStack      V parametru PPP uživatelské jméno a PPP     ****                                                                                                    | heslo by         |
| Povolit NAI<br>oval WAN rozhraní<br>Obecné<br>Aktivní<br>Název<br>Typ<br>Režim<br>Enkapsulace<br>Režim IPv4/IPvá<br>PPP informace<br>PPP uživatelské jméno<br>PPP heslo<br>Spoušiění PPP připojení                                                                                                    | Covar o zavázat     Covar o zavázat     Covar o zavázat     Covar o zavázat     Covar o zavázat     Covar o zavázat     Covar o zavázat     Covar o zavázat     Covar o zavázat     Covar o zavázat     Covar o zavázat     Covar o zavázat     V parametru PPP uživatelské jméno a PPP     měly být obě hodnoty "adsl", ale není to n                                                                                                    | heslo by<br>utné |
| Povolit NAI<br>c<br>c<br>c<br>c<br>c<br>c<br>c<br>c<br>c<br>c<br>c<br>c<br>c                                                                                                    | Povoli ⊂ Zakázat     Prvoli ⊂ Zakázat     PPPOE ▼     PPPOE ▼     PPVE ▼     PPVE ▼     PVVII © DudStack ▼     V parametru PPP uživatelské jméno a PPP     měly být obě hodnoty "adsl", ale není to n     (neověřují se).                                                                                                    | heslo by<br>utné |
| Povolit NAI                                                                                                    | Povolit Ozakázat     Povolit Ozakázat     IHWAN     Ethernet     Routing OBridge     PPPOE▼     IPv4 IPv6 DualStack ▼     Automatické připojent O Na požádání     Orvolit O Zakázat                                                                                                    | heslo by<br>utné |
| Povolit NAI<br>Coverné<br>Aktivní<br>Název<br>Typ<br>Režim<br>Enkapsulace<br>Režim IPv4/IPvá<br>PPP informace<br>PPP uživatelské jméno<br>PPP bilo<br>Spouštění PPP připojení<br>PPPoE Passthrough<br>IP adresa<br>© Získávat IP adresu automaticky                                                                                            | Povoli Zakázat     Prvoli Zakázat     Prvoli Zakázat     PrPCE      PrvE Pveľ      Automatické připojení Na požádání     Povolit © Zakázat                                                                                                    | heslo by<br>utné |
| Povolit NAI                                                                                                    | Povoliť Zakázať             • Povoliť Zakázať            • Povoliť Zakázať            • Routing Bridge            • PPPE V            • Rudinačické připojení Na požádání            • Automatické připojení Na požádání            • Povoliť © Zakázať            • V parametru PPP uživatelské jméno a PPP<br>měly být obě hodnoty "adsl", ale není to n<br>(neověřují se).            V parametru VLAN zaškrtněte "Povolit"                                                                                                    | heslo by<br>utné |
| Povolit NAI                                                                                                    | Povolit Ozakázať             • Povolit Ozakázať            • Povolit Ozakázať            • Routing O Bridge            PPPOE ©            • Rudinatické připojení O Na požádárií            • Automatické připojení O Na požádárií            • Povolit © Zakázať            • V parametru PPP uživatelské jméno a PPP<br>měly být obě hodnoty "adsl", ale není to n<br>(neověřují se).             V parametru VLAN zaškrtněte "Povolit"<br>A následně zadejte bodnoty 0" 2 948"                                                                                                    | heslo by<br>utné |
| Povolit NAI<br>c<br>c<br>c<br>c<br>c<br>c<br>c<br>c<br>c<br>c<br>c<br>c<br>c                                                                                                    | Povolit Ozakázať             • Povolit Ozakázať            • Povolit Ozakázať            • Routing O Bridge            PPPOE ©            Itvá IPvé Dudíštack ♥            • Automatické připojení O Na požádární<br>• Povolit ® Zakázať            V parametru PPP uživatelské jméno a PPP<br>měly být obě hodnoty "adsl", ale není to n<br>(neověřují se).            V parametru VLAN zaškrtněte "Povolit"<br>A následně zadejte hodnoty "0" a "848".                                                                                                    | heslo by<br>utné |
| Povolit NAI<br>c<br>c<br>c<br>c<br>c<br>c<br>c<br>c<br>c<br>c<br>c<br>c<br>c                                                                                                    | Povoliť Zakázať             • Povoliť Zakázať            • Povoliť Zakázať            • Povoliť Procev            • Povoliť • Zakázať            • V parametru PPP uživatelské jméno a PPP<br>měly být obě hodnoty "adsl", ale není to n<br>(neověřují se).            V parametru VLAN zaškrtněte "Povoliť<br>A následně zadejte hodnoty "0" a "848".                                                                                                    | heslo by<br>utné |
| Povolit NAI<br>c<br>c<br>c<br>c<br>c<br>c<br>c<br>c<br>c<br>c<br>c<br>c<br>c                                                                                                    | Povoli Čzákázdi          Prvoli Čzákázdi         EHWAN         Ehemeti         ® Routing ® Bridge         PPPOE ©         IPV4 IPV6 Dualštack ♥         Ødd         • Automatické připojení © Na požádaní         Povoliť © Zakázati         V parametru PPP uživatelské jméno a PPP         měly být obě hodnoty "adsl", ale není to n         (neověřují se).         V parametru VLAN zaškrtněte "Povolit"         A následně zadejte hodnoty "0" a "848".                                                                                                    | heslo by<br>utné |
| Povolit NAI<br>Coval WAN rozhraní<br>Obecné<br>Aktivní<br>Název<br>Typ<br>Režim<br>Enkapsulace<br>Režim IPv4/IPvá<br>PPP informace<br>PPP uživatelské jméno<br>PPP beslo<br>Spoušiění PPP připojení<br>PPPoE Passthrough<br>IP adresa<br>© Získávat IP adresu automaticky<br>O statická IP adresa<br>VLAN<br>Aktivní :<br>802.1p :<br>802.1q : | Image: Strategy         Image: Strategy         Image: Strategy | heslo by<br>utné |

|                                                                                                    |                                                                                                    |                                                                                |                                           |                                                          |                                               |                                   |                          |                                    |                             |                                              |                                             | X                                                                        |
|----------------------------------------------------------------------------------------------------|----------------------------------------------------------------------------------------------------|--------------------------------------------------------------------------------|-------------------------------------------|----------------------------------------------------------|-----------------------------------------------|-----------------------------------|--------------------------|------------------------------------|-----------------------------|----------------------------------------------|---------------------------------------------|--------------------------------------------------------------------------|
| Aktivni :                                                                                                    |                                                                                                    |                                                                                |                                           | Povolit 🔾                                                | akazat                                        |                                   |                          |                                    |                             |                                              |                                             |                                                                          |
| 302.1p :                                                                                                    |                                                                                                    |                                                                                | 0                                         | ~                                                        |                                               |                                   | _                        |                                    |                             |                                              |                                             | ^                                                                        |
| 802.1q :                                                                                                    |                                                                                                    |                                                                                | 848                                       | 3                                                        | (1~40                                         | 94)                               |                          | V par                              | amet                        | ru M                                         | TU nasta                                    | vte " <b>1492</b> "                                                      |
| TU                                                                                                    |                                                                                                    |                                                                                |                                           |                                                          |                                               |                                   | L                        |                                    |                             |                                              |                                             |                                                                          |
| VITU                                                                                                    |                                                                                                    |                                                                                | 149                                       | 2                                                        | _                                             |                                   |                          |                                    |                             |                                              |                                             |                                                                          |
| outing funkce                                                                                                    |                                                                                                    |                                                                                |                                           |                                                          |                                               |                                   |                          |                                    |                             |                                              |                                             |                                                                          |
| Povolit NAT                                                                                                    |                                                                                                    |                                                                                | • F                                       | Povolit O                                                | akázat                                        |                                   |                          |                                    |                             |                                              |                                             |                                                                          |
| Povolit Fullcone NA                                                                                                    | AT                                                                                                    |                                                                                | Or                                        | Povolit 🖲 2                                              | lakázat                                       |                                   |                          |                                    |                             |                                              |                                             |                                                                          |
| Povolit IGMP Proxy                                                                                                    | 1                                                                                                    |                                                                                | Or                                        | Povolit 🖲 2                                              | lakázat                                       |                                   |                          |                                    |                             |                                              |                                             |                                                                          |
| Použít jako výchozí                                                                                                    | ť bránu                                                                                                    |                                                                                | • F                                       | Povolit O                                                | lakázat                                       |                                   |                          |                                    |                             |                                              |                                             |                                                                          |
| VS server                                                                                                    |                                                                                                    |                                                                                |                                           |                                                          |                                               |                                   |                          |                                    |                             |                                              |                                             |                                                                          |
| Získávat DNS info                                                                                                    | fo automatick                                                                                                    | ÿ                                                                              |                                           |                                                          |                                               |                                   |                          |                                    |                             |                                              |                                             |                                                                          |
| 🔿 Použít následujíc                                                                                                    | ící statickou D                                                                                                    | NS adresu                                                                      |                                           |                                                          |                                               |                                   |                          |                                    |                             |                                              | Kliknét                                     | e na <b>OK</b> . Pokud máte modem                                        |
| v6 adresa                                                                                                    |                                                                                                    |                                                                                |                                           |                                                          |                                               |                                   |                          |                                    |                             |                                              | zapoje                                      | n za Terminátorem (připojeném                                            |
| Získávat IPv6 ad                                                                                                    | dresu automa                                                                                                    | ticky                                                                          |                                           |                                                          |                                               |                                   |                          |                                    |                             |                                              | k bond                                      | ingové DSL linco, měl by se mode                                         |
| O Statická IPv6 ad                                                                                                    | dresa                                                                                                    |                                                                                |                                           |                                                          |                                               |                                   |                          |                                    |                             |                                              | K DOIIU                                     |                                                                          |
| v6 routing funkc                                                                                                    | ce                                                                                                    |                                                                                |                                           |                                                          |                                               |                                   |                          |                                    |                             |                                              | nyni pr                                     | ipojit k internetu.                                                      |
| MLD proxy povoler                                                                                                    | no                                                                                                    |                                                                                | Or                                        | Povolit 🖲 2                                              | akázat                                        |                                   |                          |                                    |                             |                                              | L,                                          |                                                                          |
|                                                                                                    |                                                                                                    |                                                                                |                                           |                                                          |                                               |                                   |                          |                                    |                             |                                              |                                             |                                                                          |
| Použít iako výchozí                                                                                                    | ť bránu                                                                                                    |                                                                                | ١                                         | Povolit () i                                             | lakázat                                       |                                   |                          |                                    |                             |                                              |                                             |                                                                          |
| Použít iako výchozí                                                                                                    | ť bránu                                                                                                    |                                                                                | ٥                                         | Povolit () i                                             | (akázat                                       |                                   |                          |                                    |                             |                                              | OK Zr                                       | ušit                                                                     |
| Použit iako viehozi<br>VEL vma<br>pásmové připa<br>opásmové připaj<br>Můžete nakonfig                                                                                                    | cí bránu<br>G3312-T20<br>ojení<br>ijení Mol                                                                         | A<br>bilní záloho<br>avení interr                                              | • ;<br>vání<br>netu toho                  | Povolit () ;<br>Rozšířené<br>to zařízení                 | lakázat<br>nastavení<br>Správná               | konfigurac                        | e umožř                  | íuje úspěšn                        | e připoje                   | eština<br>ní k inter                         | OK Zr                                       | IJŠŦ                                                                     |
| Použit iako viehozi<br>XEL vma<br>pásmové připa<br>Můžete nakonfig                                                                                                    | d bránu<br>G3312-T20<br>ojení<br>Mol<br>gurovat nast                                                                | A<br>bilní záloho<br>avení interr                                              | • s                                       | Povolit () ;<br>Rozšířené<br>to zařízení                 | nastavení<br>Správná                          | konfigurae                        | e umožř                  | íuje úspěšr                        | o آھي۔<br>ف připoje         | eština<br>ní k inter                         | OK Zr<br>≥ Odi                              | ušīt                                                                     |
| Použit iako viehozi<br>VEL VMC<br>pásmové připoj<br>Můžete nakonfig<br>Přidat nové WAI                                                                                                    | d bránu<br>G3312-T20<br>ojení<br>igení Mol<br>igurovat nast<br>N rozhraní                                           | A<br>bilní záloho<br>avení interr                                              | © ;<br>vání<br>netu toho                  | Povolit O 2<br>Rozšířené<br>to zařízení                  | nastavení<br>Správná                          | konfigurac                        | e umožř                  | íuje úspěšn                        | و ڈ<br>é připoje            | eština<br>ní k inter<br>MLD                  | OK Zr                                       | IJŠŦ                                                                     |
| Použit iako výchozí<br>VEL VMC<br>pásmové připa<br>Můžete nakonfig<br>Přidat nové WAI<br># Náze                                                                                                    | d bránu<br>G3312-T20<br>ojení<br>Mol<br>gurovat nast<br>gurovat nast<br>N rozhraní<br>ev Typ                        | A<br>bilní záloho<br>avení interr<br>Režim<br>Routic                           | €nka                                      | Povolit O 2<br>Rozšířené<br>to zařízení<br>802.1p        | nastavení<br>Správná<br>802.1 g               | konfigurac                        | e umožř                  | íuje úspěšr<br>Vých                | é připoje<br>IPvé           | eština<br>ní k inter<br>MLD<br>Proxy         | OK Zr                                       | ušt                                                                      |
| Použit iako viehozi           XEL         VMQ           pásmové připoj           Můžete nakonfig           Přidat nové WAI           #         Náze           1         ADSI                                          | d bránu<br>G3312-T20<br>ojení Mol<br>gurovat nast<br>N rozhraní<br>ev Typ<br>SL ATM                                 | A<br>bilní záloho<br>avení interr<br>Režim<br>Routin<br>g                      | © r<br>vání<br>netu toho<br>Enka<br>PPPoE | Povolit O z<br>Rozšířené<br>to zařízení<br>802.1p<br>N/A | nastavení<br>Správná<br>802.1 g<br>N/A        | konfigurac<br>Igmp<br>N           | e umožř<br>NAT<br>Y      | iuje úspěšn<br>Vých<br>Y           | é připoje<br>IPvá<br>Y      | eština<br>ní k inten<br>MLD<br>Proxy<br>N    | OK Zr<br>C C Odl<br>netv.<br>Upravit<br>2 1 | ušit                                                                     |
| Použit iako viehozi<br>VEL VMC<br>pásmové připoj<br>Můžete nakonfig<br>Přidat nové WAI<br># Náze<br>1 ADS<br>2 VDS                                                                                                    | d bránu<br>G3312-T20<br>ojení Mol<br>igurovat nast<br>igurovat nast<br>N rozhraní<br>N rozhraní<br>SL ATM<br>SL PTM | A<br>bilní záloho<br>avení interr<br>Roztin<br>9<br>Routin<br>9<br>Routin<br>9 | © r<br>vání<br>Enka<br>PPPoE<br>PPPoE     | Rozšířené<br>to zařízení<br>802.1p<br>N/A<br>0           | nastavení<br>Správná<br>802.1 q<br>N/A<br>848 | konfigurac<br>Igmp<br>N<br>N      | e umožř<br>NAT<br>Y<br>Y | iuje úspěšn<br>Vých<br>Y<br>Y      | é připoje<br>IPvő<br>Y      | eština<br>ní k inten<br>Proxy<br>N           | OK Zr<br>OK Zr<br>e od                      | ušt<br>Ndšst<br>Souhrnné informace po                                    |
| Použit iako viehozi           Použit iako viehozi           XEL vma           upásmové připaj           Můžete nakonfig           Přidat nové WAI           # Náze           1 ADSI           2 VDSI           3 ETHV | d bránu<br>ojení<br>igurovat nast<br>igurovat nast<br>N rozhraní<br>st Typ<br>SL ATM<br>SL PTM                      | A<br>avení interr<br>Routin<br>g<br>Routin<br>g<br>Routin<br>g                 | vání etu toho Enka PPPoE PPPoE PPPoE      | Rozšířené<br>to zařízení<br>802.1p<br>N/A<br>0           | nastavení<br>Správná<br>802.1 g<br>N/A<br>848 | konfigurac<br>Igmp<br>N<br>N<br>N | e umožř<br>NAT<br>Y<br>Y | íuje úspěšn<br>Vých<br>Y<br>Y<br>Y | é připoje<br>IPvá<br>Y<br>Y | eština<br>ní k inten<br>Proxy<br>N<br>N<br>N | OK Zr<br>OK Zr<br>Ot<br>OK<br>Zr<br>Od      | Judist<br>Nidist<br>Souhrnné informace po<br>manuálním nastaveni Etherne |

## Upozornění:

- 1) V případě DSL bondingu **připojte kabel typu Ethernet** vedoucí od zařízení "CETIN terminátor" **k WAN** (modrému) portu modemu Zyxel VMG3312.
- 2) Pokud modem neobsahuje aktuální verzi FW, výše uvedené manuální nastavení (provedené v starším FW) bude dostupné, pouze pokud neprovedete RESET modemu (přechod do továrního nastavení). Po resetu se nastavené parametry ztratí.
- 3) Výše uvedené nastavení je pouze základní (zajistí jen přístup k Internetu). Pro další bezproblémové používání modemu a minimalizaci potenciálních poruch doporučujeme, vždy pokud to je možné, aktualizovat FW na nejnovější verzi. Aktualizaci lze provést nejlépe přes aplikaci DSL Manager (lze stáhnout z <u>http://t-mobile.cz/dslmanager</u>). Podmínkou k aktualizaci FW je přístup k Internetu. Součástí aktualizace FW je i nastavení pro bonding, vzdálený management příp. parametrů WiFi sítě.
- 4) Níže uvádíme přehled kompletního nastavení pro VDSL a bonding (lze jej získat instalací aktuálního FW; dva poslední řádky jsou určené pro vzdálený management).

| # | Název      | Тур | Režim   | Enkapsulace | 802.1p | 802.1q | IgmpProxy | NAT | Výchozí brána | IPv6 | MLD Proxy |
|---|------------|-----|---------|-------------|--------|--------|-----------|-----|---------------|------|-----------|
| 1 | ADSL       | ATM | Routing | PPPoE       | N/A    | N/A    | N         | Y   | Y             | Y    | N         |
| 2 | VDSL       | PTM | Routing | PPPoE       | 0      | 848    | N         | Y   | Y             | Y    | N         |
| 3 | ETHWAN     | ETH | Routing | PPPoE       | 0      | 848    | Ν         | Y   | Y             | Y    | N         |
| 4 | VDSL Mngmt | PTM | Routing | IPoE        | 2      | 2515   | Ν         | N   | N             | Y    | Ν         |
| 5 | ETH Mngmt  | ETH | Routing | IPoE        | 2      | 2515   | N         | N   | N             | Y    | N         |